# SS-101 - Search for a product and add it to the cart

#### Summary

| Description: |                                                                                                    |
|--------------|----------------------------------------------------------------------------------------------------|
| Trace Steps: | Screen 1: Flybuys   New Zealand's most loved loyalty programme                                                                                     |
|              | <b>Step 1</b> : Click 'Shop the Flybuys Store' link                                                                                                |
|              | Screen 2: Spend points                                                                                                    |
|              | <ul> <li>Step 2: Type in 'Search' text box: 'umbrella'</li> <li>Step 3: Click 'Submit' button</li> <li>Step 4: Click the search results</li> </ul> |
|              | Screen 3: <u>Search results for: 'umbrella'</u>                                                                                                    |
|              | Step 5: Click the chosen product image                                                                                                    |
|              | Screen 4: BLUNT Metro 2.0 Umbrella                                                                                                    |
|              | Step 6: Click 'Accessories Colour' combo box                                                                                                    |
|              | Screen 5: <u>BLUNT Metro 2.0 Umbrella</u>                                                                                                    |
|              | Step 7: Select 'Mint' item                                                                                                    |

|              | Screen 6: <u>BLUNT Metro 2.0 Umbrella</u>                                                                                                    |
|--------------|----------------------------------------------------------------------------------------------------|
|              | Step 8: Click here                                                                                                    |
|              | Screen 7: <u>BLUNT Metro 2.0 Umbrella</u>                                                                                                    |
|              | Step 9: Click here                                                                                                    |
|              | Screen 8: <u>Flybuys</u>                                                                                                    |
|              |                                                                                                    |
|              | System Information                                                                                                    |
| Environment: | System information                                                                                                    |
| Environment: | Operating System: Windows NT 10.0; Win64; x64                                                                                                    |
| Environment: | Operating System: Windows NT 10.0; Win64; x64<br>Resolutions: 1920x1080                                                                                                    |
| Environment: | Operating System: Windows NT 10.0; Win64; x64<br>Resolutions: 1920x1080<br>qTest Explorer Version: 1.1.28                                                                                          |
| Environment: | Operating System: Windows NT 10.0; Win64; x64<br>Resolutions: 1920x1080<br>qTest Explorer Version: 1.1.28<br>Recorded Application 1: chrome                                                        |
| Environment: | Operating System: Windows NT 10.0; Win64; x64<br>Resolutions: 1920x1080<br>qTest Explorer Version: 1.1.28<br>Recorded Application 1: chrome<br>Application version: 123                            |
| Environment: | Operating System: Windows NT 10.0; Win64; x64<br>Resolutions: 1920x1080<br>qTest Explorer Version: 1.1.28<br>Recorded Application 1: chrome<br>Application version: 123<br>File version: 123.0.0.0 |

#### Screen 1: Flybuys | New Zealand's most loved loyalty programme

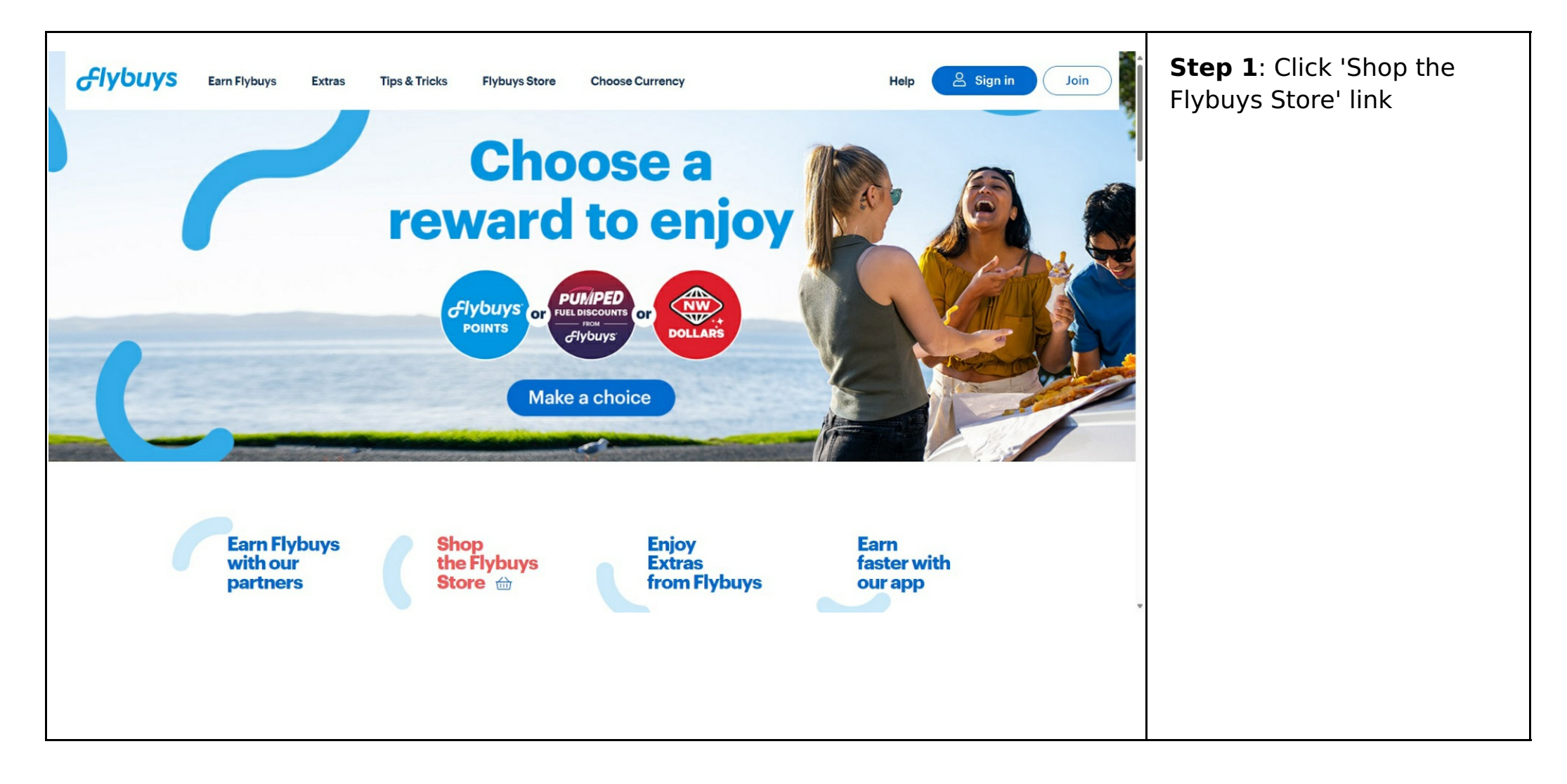

#### **Screen 2: Spend points**

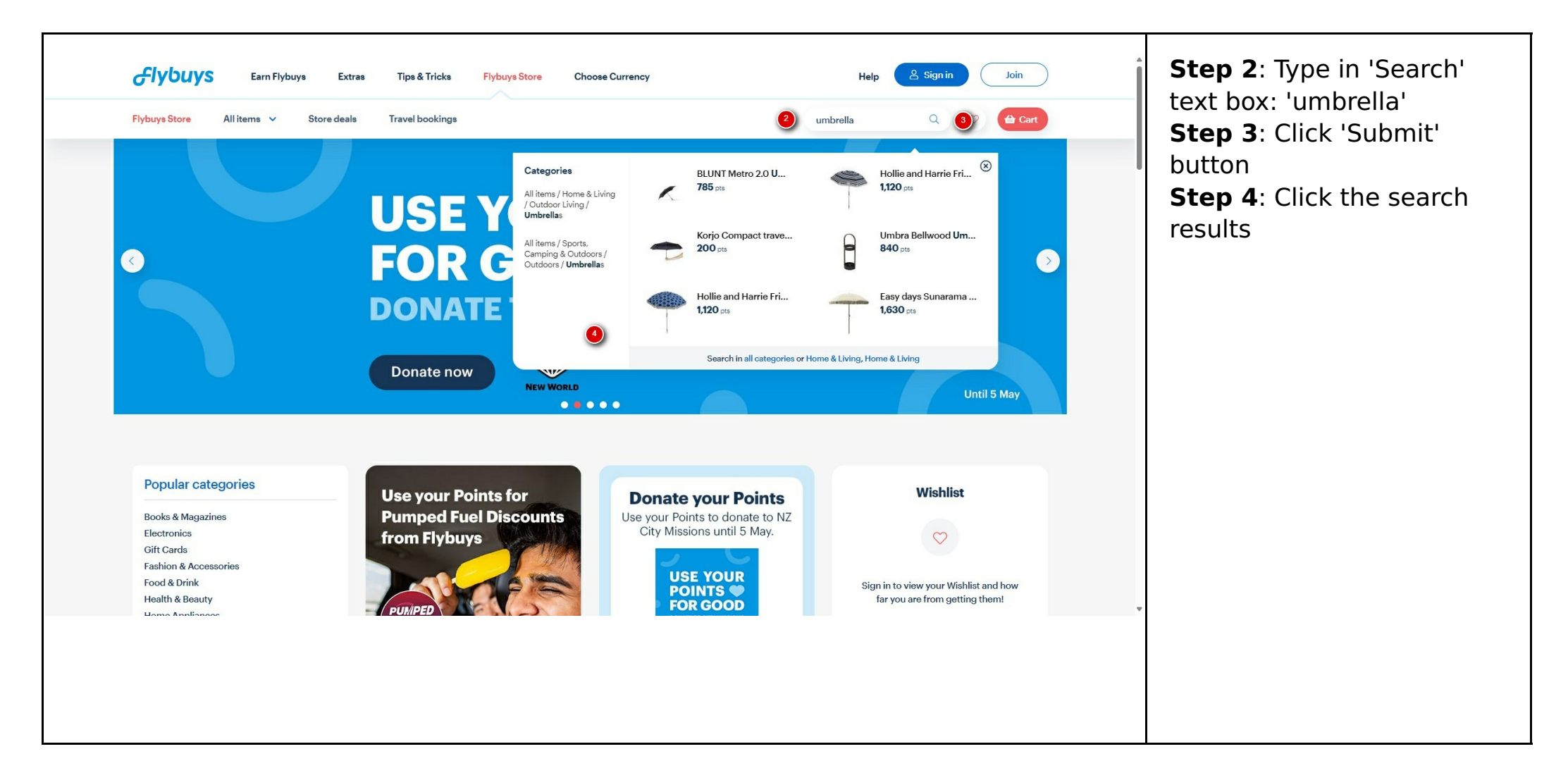

#### Screen 3: Search results for: 'umbrella'

| GIYBUYS Earn Flybuys Extr             | ras Tips & Tricks Flybuys Stor | re Choose Currency   | Help                     | A Sign in Join | <b>Step 5</b> : Click the chosen product image |
|---------------------------------------|--------------------------------|----------------------|--------------------------|----------------|------------------------------------------------|
| Flybuys Store All items ∨ Store deals | a Travel bookings              | Korio Compact travel | Search                   | C Cart         |                                                |
|                                       | 785 pts                        | Umbrella<br>200 pts  | Umbrella - Morrocon Blue | Beach Umbrella |                                                |
|                                       |                                |                      |                          |                |                                                |

# Screen 4: BLUNT Metro 2.0 Umbrella

| Flybuys       Earn Flybuys       Extras       Tips & Tricks       Flybuys Store       Chor         Flybuys Store       All items ∨       Store deals       Travel bookings | ose Currency Help L Sign in Join<br>Search Q V Cart                           | <b>Step 6</b> : Click<br>'Accessories Colour'<br>combo box |
|----------------------------------------------------------------------------------------------------|-------------------------------------------------------------------------------|------------------------------------------------------------|
|                                                                                                    | BLUNT Metro 2.0 Umbrella<br>27192<br>8 Reviews + Add your review              |                                                            |
|                                                                                                    | <b>785 pts</b><br>Accessories Colour *<br>Choose an Option                    |                                                            |
|                                                                                                    | Unit cost:785 ptsQuantity:1 ->Total cost:785 pts                              |                                                            |
| Featured                                                                                                    | How would you like to pay? ()<br>With Flybuys Points 393<br>With cash \$64.42 |                                                            |
| Need Hele?                                                                                                    |                                                                               |                                                            |
|                                                                                                    |                                                                               |                                                            |

# Screen 5: BLUNT Metro 2.0 Umbrella

| CIYBUYS Earn Flybuys Extras Tips & Tricks Flybuys Store Choor | se Currency Help A Sign in Join                                                                                                    | Step 7: Select 'Mint' |
|---------------------------------------------------------------|----------------------------------------------------------------------------------------------------|-----------------------|
| Flybuys Store All items V Store deals                         | Search Q 🗢 🏠 Cart                                                                                                    | Item                  |
| SHould show an orange                                         | BLUNT Metro 2.0 Umbrella<br>Is Uncered a construction of the distance of the distance of the dis |                       |
|                                                               | 785 pts<br>Accessories Colour *<br>Choose an O                                                                                                    |                       |
|                                                               | Unit cost: 785 pts<br>Quantity: 1<br>Total cost: 785 pts                                                                                                    |                       |
|                                                               | How would you like to pay? ①                                                                                                    |                       |
|                                                               | With Flybuys Points 393                                                                                                    |                       |
| Featured                                                      | With cash \$64.42                                                                                                    |                       |
| Need Hele?                                                    |                                                                                                    |                       |
|                                                               |                                                                                                    |                       |
|                                                               |                                                                                                    |                       |
|                                                               |                                                                                                    |                       |

# Screen 6: BLUNT Metro 2.0 Umbrella

| <i></i> сури  | YS Earn Flybuys | Extras Tips & Tricks      | Flybuys Store Cho | ose Currency                                                       | Help 🔒 Sign in | Join          | Step 8: Click here |
|---------------|-----------------|---------------------------|-------------------|--------------------------------------------------------------------|----------------|---------------|--------------------|
| Flybuys Store | All items 🗸 St  | ore deals Travel bookings |                   |                                                                    | Search Q ♡     | <b>俭</b> Cart |                    |
|               |                 |                           |                   | BLUNT Metro 2.0 Umbrella<br>27192<br>8 Reviews   + Add your review |                | Q             |                    |
|               | <               |                           | >                 | 785 pts<br>Accessories Colour *<br>Mint ~                          |                |               |                    |
|               | ×               |                           |                   | Quantity: 1 ,<br>Total cost: 785 pts                               |                |               |                    |
|               |                 |                           |                   | With Flybuys Points                                                | 393            |               |                    |
|               |                 | 1000                      | Featured          | With cash                                                          | \$64.42        | *             |                    |
|               |                 |                           |                   |                                                                    |                |               |                    |
|               |                 |                           |                   |                                                                    |                |               |                    |

# Screen 7: BLUNT Metro 2.0 Umbrella

|                                                                                                    | Search Q 🔮 🏠 Cart                                                                                                    |   |
|----------------------------------------------------------------------------------------------------|----------------------------------------------------------------------------------------------------|---|
|                                                                                                    |                                                                                                    |   |
| <b>Need Help?</b><br>If you have any questions about this product, let us know.                                                                                                    | Your purchase will be couriered to the address confirmed by you.<br>Couriered items cannot be sent to a PO Box address. For rural delivery<br>please allow an additional 2 - 3 working days. If you are not home when<br>the courier calls, a card will be left in your mailbox with instructions. |   |
|                                                                                                    | ↔ Adr                                                                                                    |   |
|                                                                                                    |                                                                                                    |   |
| Details Reviews (8) More information                                                                                                    |                                                                                                    |   |
| Compact, collapsible and convenient, the BLUNT Metro is always at hand while you are or<br>Designed for those who love life in the fast lane, live lightly and refuse to be held back by<br>Metro is the go-to umbrella for days where you're not sure what's on the horizon.<br>It conveniently fits in your handbag, tote, or backpack so you're always prepared, whate | on the go.<br>y the elements.<br>ever the weather.                                                                                                    |   |
| Use: An auto-open button pops open the canopy for instant cover at your fingertips.<br>Built with unique 360° spinning technology, the Metro's canopy is designed to elegantly<br>Once you're done, simply collapse the canopy and slip it back into its carry sleeve.<br>Coverage: Sized perfectly for one, at 100cm across.                                             | y handle knocks when navigating narrow spaces.                                                                                                    |   |
| Use: An auto-open button pops open the canopy for instant cover at your fingertips.<br>Built with unique 360° spinning technology, the Metro's canopy is designed to eleganth<br>Once you're done, simply collapse the canopy and slip it back into its carry sleeve.<br>Coverage: Sized perfectly for one, at 100cm across.                                              | y handle knocks when navigating narrow spaces.                                                                                                    |   |
| Use: An auto-open button pops open the canopy for instant cover at your fingertips.<br>Built with unique 360° spinning technology, the Metro's canopy is designed to eleganth<br>Once you're done, simply collapse the canopy and slip it back into its carry sleeve.<br>Coverage: Sized perfectly for one, at 100cm across.                                              | y handle knocks when navigating narrow spaces.                                                                                                    | • |
| Use: An auto-open button pops open the canopy for instant cover at your fingertips.<br>Built with unique 360° spinning technology, the Metro's canopy is designed to eleganth<br>Once you're done, simply collapse the canopy and slip it back into its carry sleeve.<br>Coverage: Sized perfectly for one, at 100cm across.                                              | y handle knocks when navigating narrow spaces.                                                                                                    | • |

# Screen 8: Flybuys

| Glybuy                                                                                                    | /S                                                                 |      |  | Í               |
|----------------------------------------------------------------------------------------------------|--------------------------------------------------------------------|------|--|-----------------|
| Sign in to I                                                                                                    | Flybuys                                                            | word |  |                 |
| Email, Flybuys number or usern                                                                                  | ame 😱                                                              |      |  |                 |
| Password                                                                                                    | Show                                                               |      |  |                 |
| Remember me                                                                                                    | Forgot my password                                                 | rd   |  |                 |
|                                                                                                    |                                                                    |      |  |                 |
| Haven't signed in<br>Create a log in if you have a Flybuys<br>Clubcard, or a barcode from discount v<br>before. | before?<br>number from a New World<br>oucher and haven't signed in | n    |  |                 |
| Create a log                                                                                                    | ; in                                                               | )    |  |                 |
| Don't have an ac                                                                                                | count?                                                             | _    |  | I               |
| ① Why should I                                                                                                  | sign in?                                                           | )    |  | Privacy - Terms |
|                                                                                                    |                                                                    |      |  |                 |
|                                                                                                    |                                                                    |      |  |                 |
|                                                                                                    |                                                                    |      |  |                 |